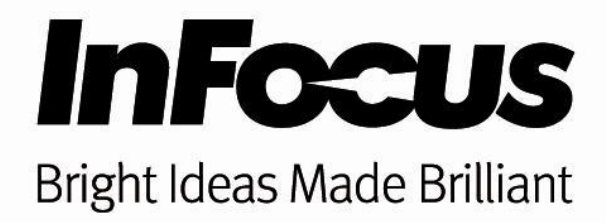

## iPhone<sup>®</sup> & iPad<sup>®</sup> MobiShow<sup>®</sup> QuickStart Guide

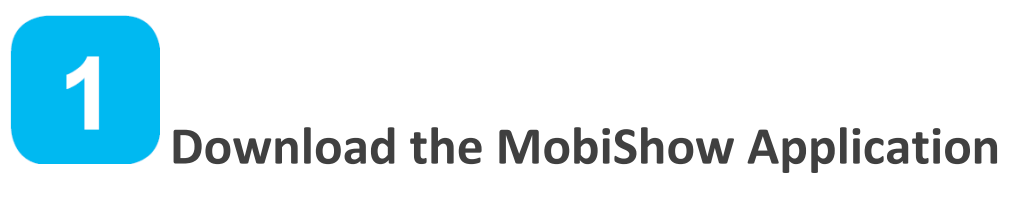

**1** Download the MobiShow App from the App Store

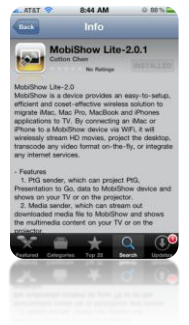

# 2

#### **Upload files to MobiShow**

- **1** Connect your iPhone/iPad to your computer and open iTunes<sup>®</sup>
- **2** Select your iPhone/iPad on the devices list on the left hand side of iTunes
- **3** Select the Apps Tab
- **4** Add files to the MobiShow App in the "File Sharing" section below
- **5** Sync then disconnect your device from your computer

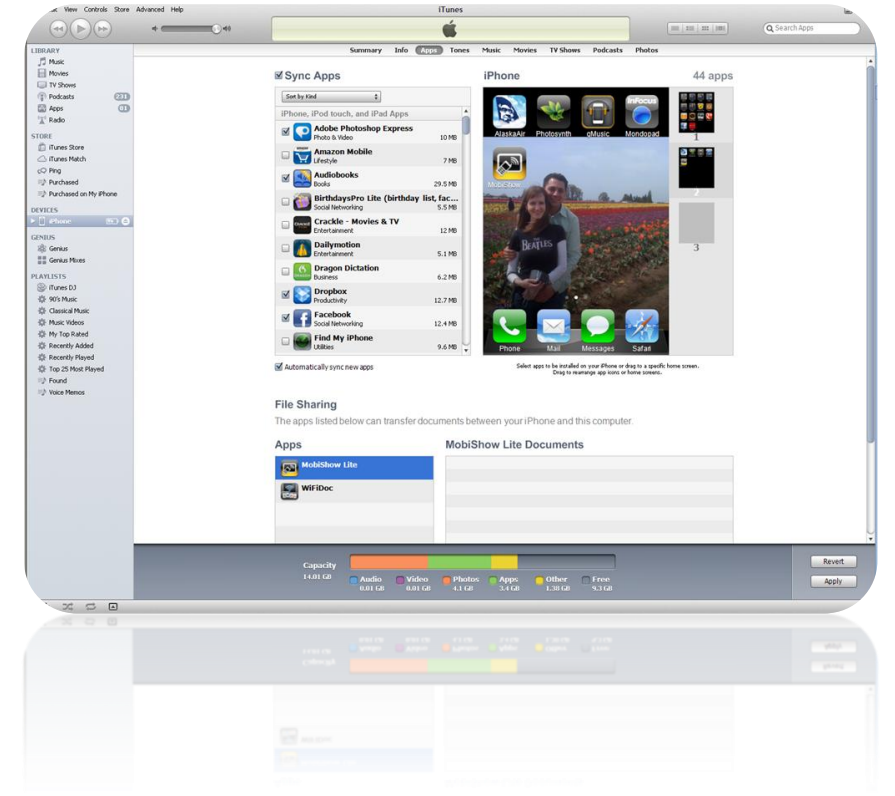

3

### Connect to the LiteShow III® Wi-Fi Network

- **1** On your iPhone/iPad, go to Settings
- **2** Go to Wi-Fi
- **3** Connect to the LiteShow III Network

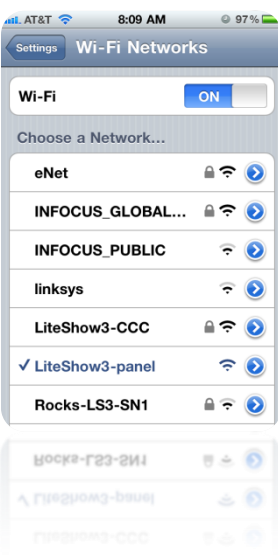

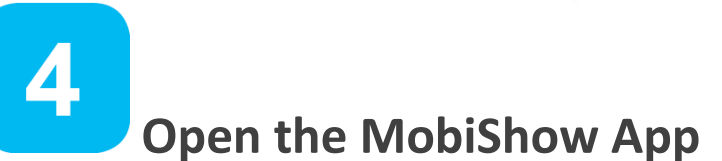

- **1** Open MobiShow App
- **2** Select the LiteShow from the Devices list
- **3** Select PtG, MediaCenter, or PhotoSender
- **4** Choose a file to present

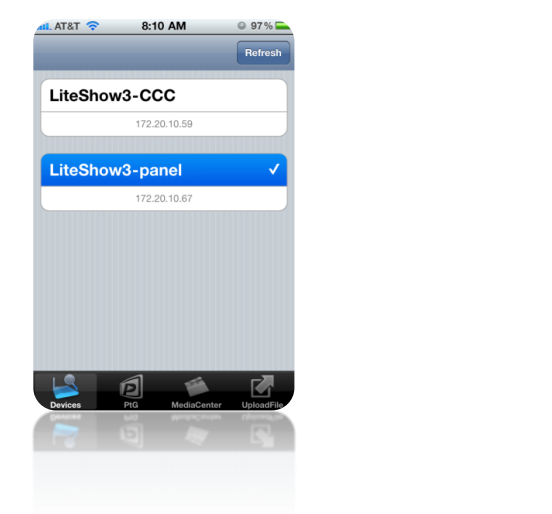

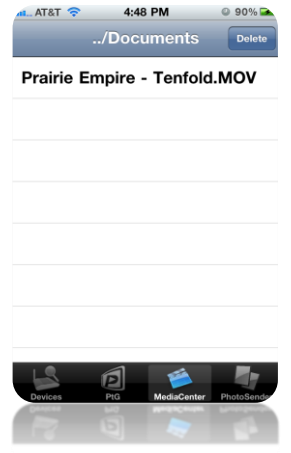

#### **Converting PowerPoint Presentations to PtG files**

- **1** G Go to <u>http://www.Infocus.com</u>
- **2** Go to Support section
- **3** Go to Accessories/Wireless Section
- **5** Select the LiteShow 3
- **6** Download the "InFocus\_LiteShow3\_PowerPoint to PtG Converter"

#### Trademarks

Apple, iPhone, and iPad are trademarks or registered trademarks of Apple Computer, Inc. Microsoft, PowerPoint, and Windows are trademarks or registered trademarks of Microsoft Corporation. MobiShow is a trademark or registered to Awind, Inc. InFocus, LiteShow, LiteShow3 and INFOCUS (stylized) are either registered trademarks or trademarks or trademarks of InFocus Corporation in the United States and other countries.